## ANDROID CIHAZLAR İÇİN GETEDUROAM AYARLARI

Uygulamayı yüklemek için <u>TIKLAYIN</u>. Veya;

Cihazınız üzerinden PlayStore uygulamasına girip geteduroam yazarak uygulamayı cihazınıza yükleyebilirsiniz.

Uygulamayı yükleyip çalıştırın ve aşağıdaki ayarları takip edin.

1. Uygulamayı açtıktan sonra arama ekranına Erciyes Üniversitesi yazın ve çıkan sonuca tıklayın.

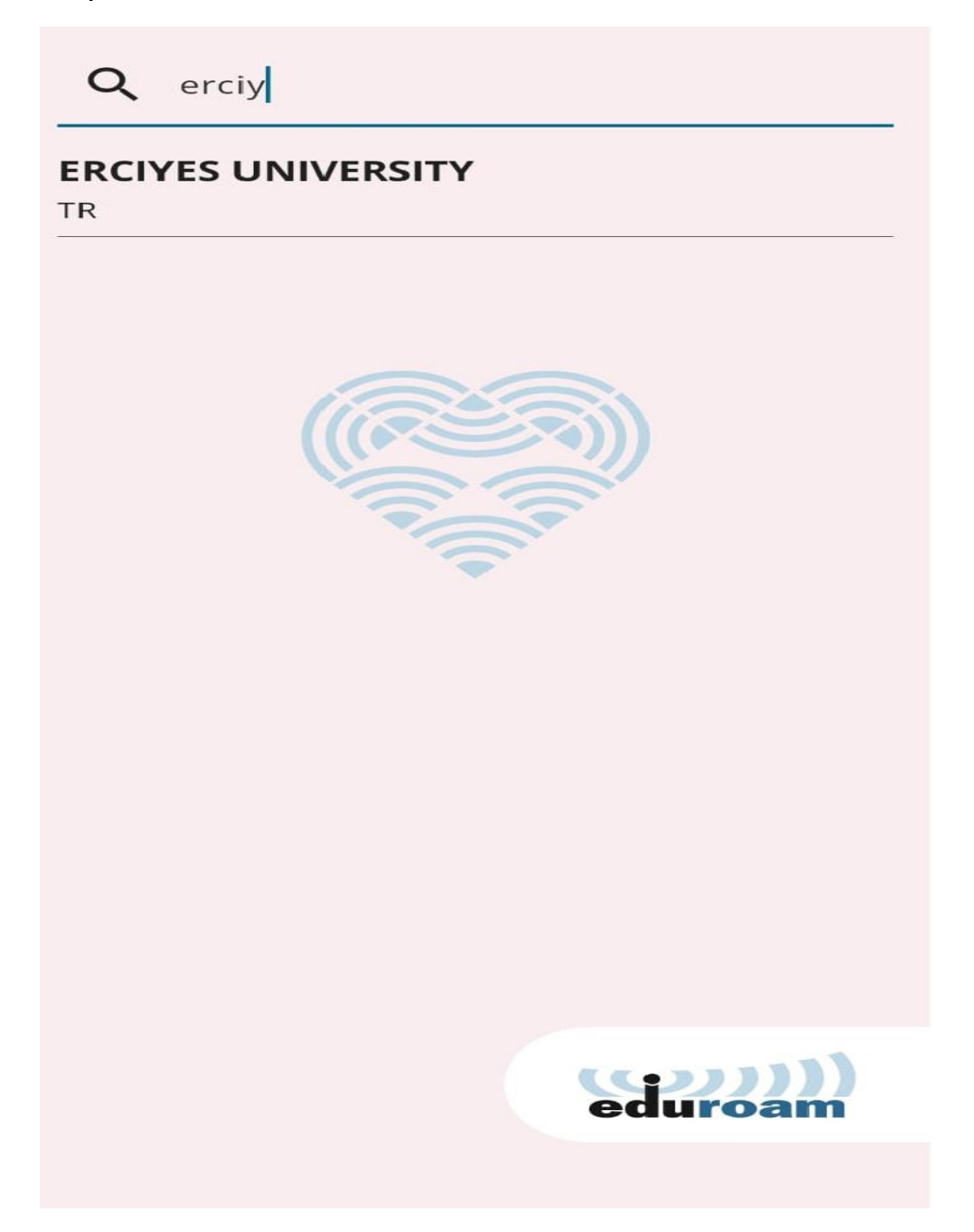

2.Kullanıcı adı ve şifre ekranına kullanıcı adınız olarak kurumsal mail adresinizi şifre kısmına mail şifresinizi yazın ve login'e tıklayın.

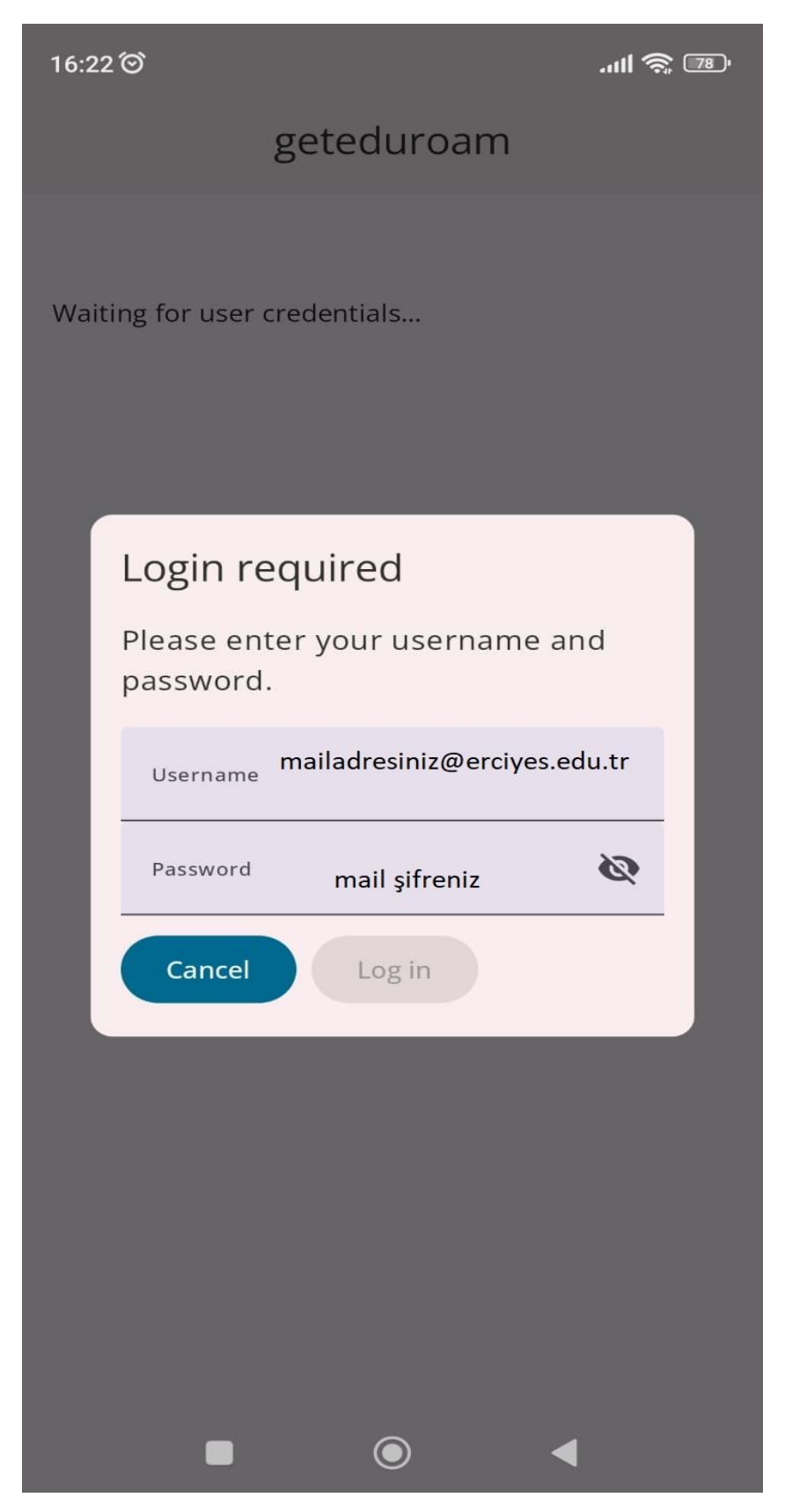

3.Sonraki ekranda ayarları kaydet diyerek Eduroam bağlantısını kurabilirsiniz.

Kullanıcı adınız ve şifreniz doğru ise eduroam bağlantısı gerçekleşecektir.

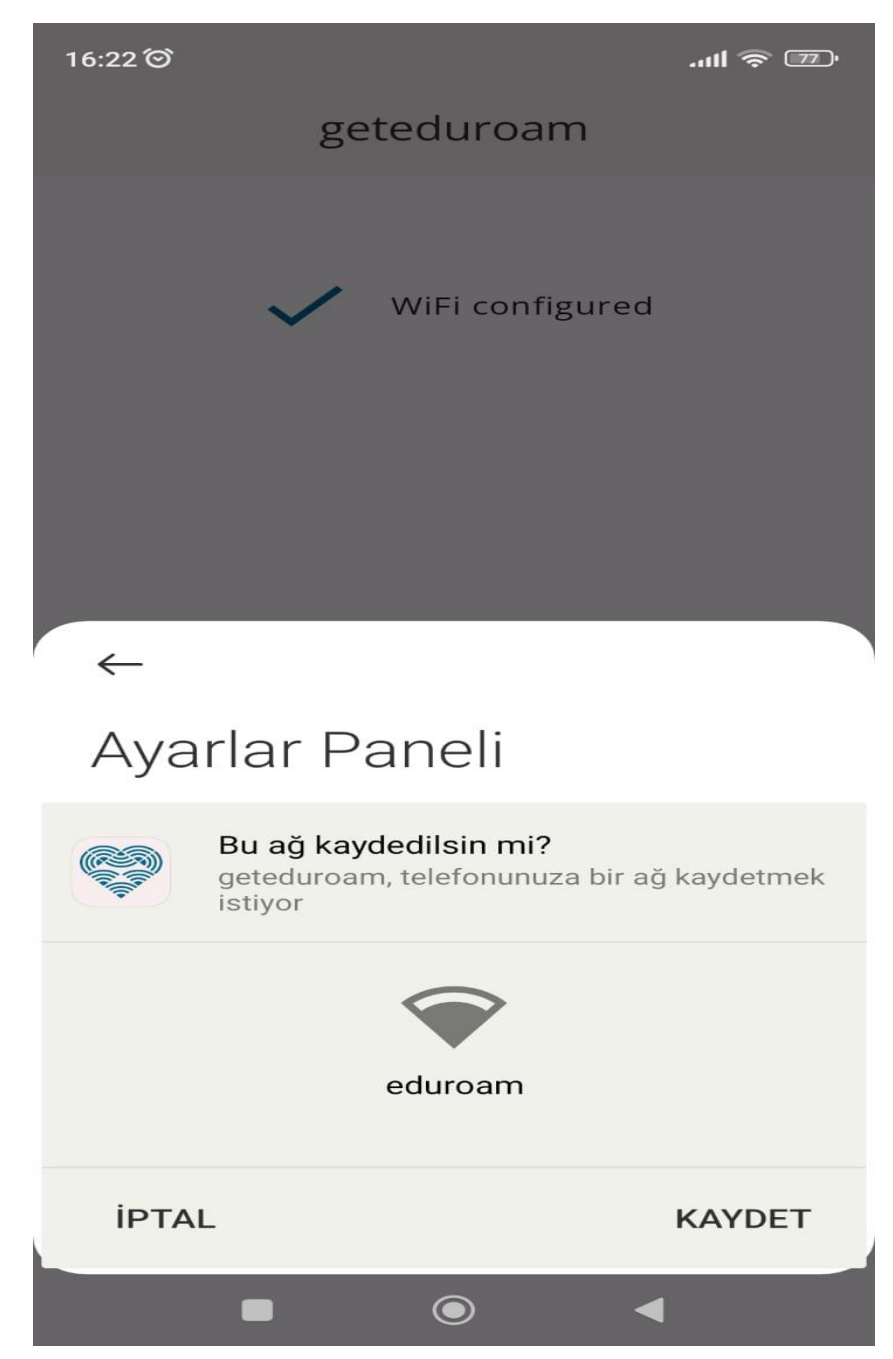

Not: Güvenlik Politikaları gereği mail şifrelerinin 180 günde bir yenilenmesi zorunludur. Mail şifrenizi değiştirdikten sonra eduroam bağlantı ayarlarınızı yeniden yapmanız gerekmektedir. 4.Bağlantı sağlandıktan sonra WiFi Configured ekranını göreceksiniz.Close App butonuna tıklayarak eduroam internetini kullanabilirsiniz.

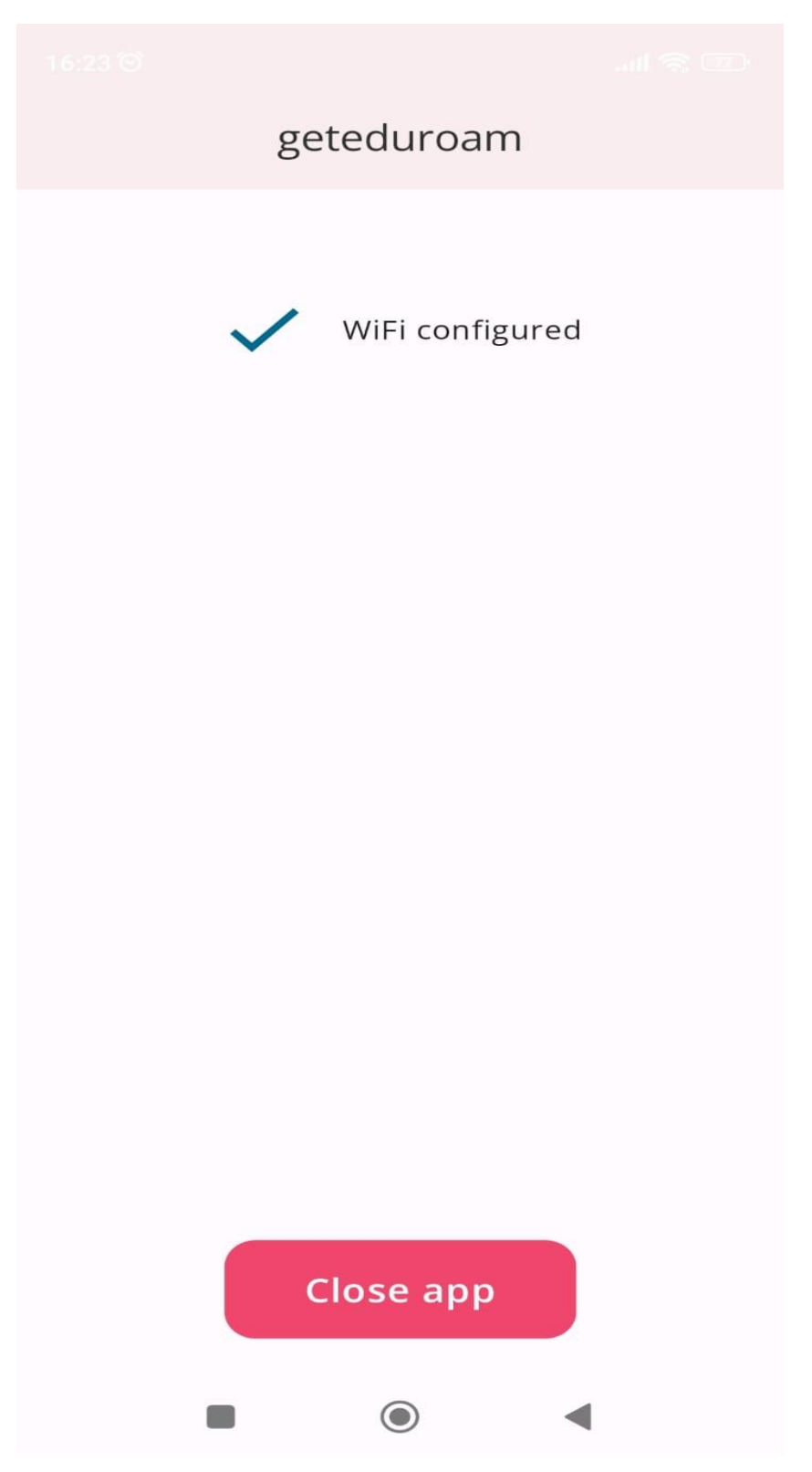